I implementation.md

# Prerequisite

## Install python

Follow the guide to install python3 here: https://www.python.org/downloads/

you can verify if python is installed correctly by running the following command.

python --version

It should look like this.

Mac:

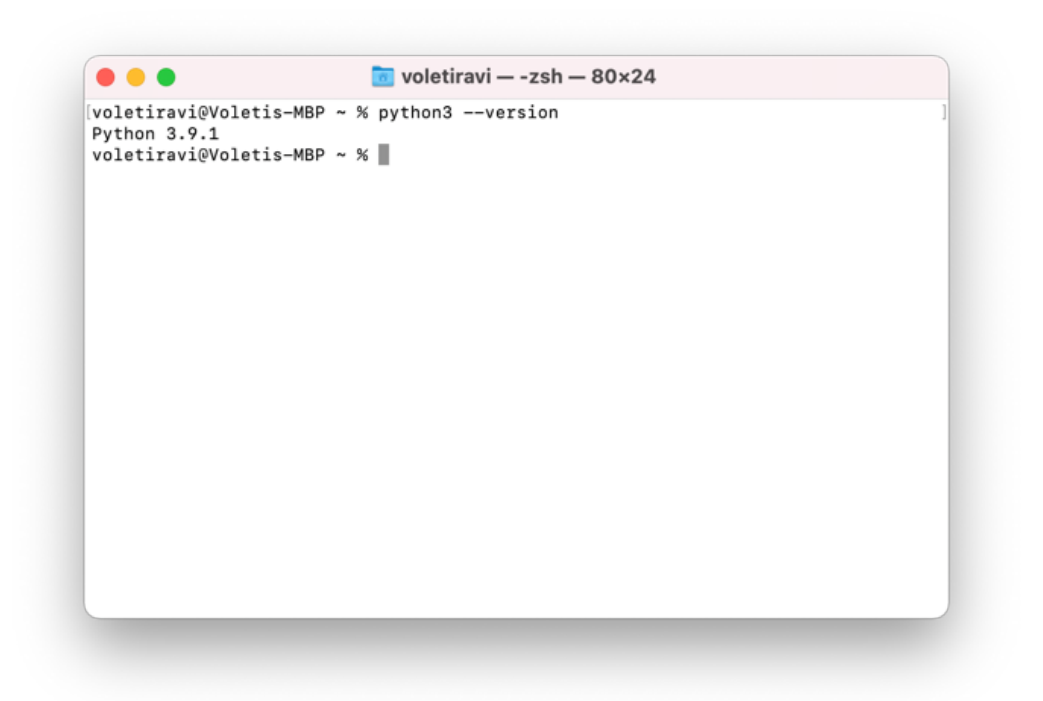

Windows:

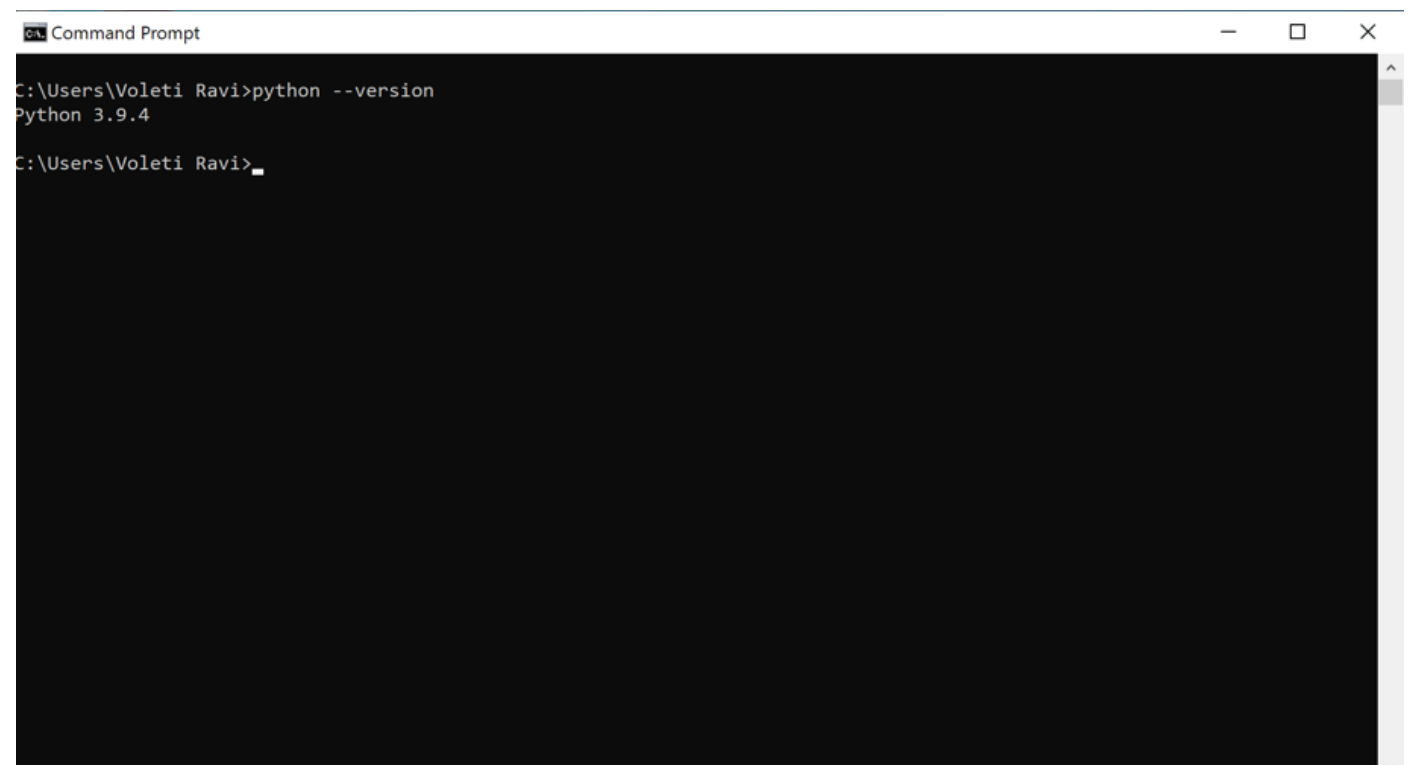

Ubuntu:

| F                                                              | voletiravi@ubuntu: ~ | Q |  | D | 8 |
|----------------------------------------------------------------|----------------------|---|--|---|---|
| voletiravi@ubuntu:~\$<br>Python 3.8.5<br>voletiravi@ubuntu:~\$ | python3version       |   |  |   |   |
|                                                                |                      |   |  |   |   |

Create a file called requirements.txt with the details below:

```
boto3==1.17.45
botocore==1.20.45
jmespath==0.10.0
python-dateutil==2.8.1
s3transfer==0.3.6
six==1.15.0
urllib3==1.26.4
```

- 1. Open a terminal
- 2. cd to the directory where requirements.txt is located.
- 3. run:

pip3 install -r requirements.txt

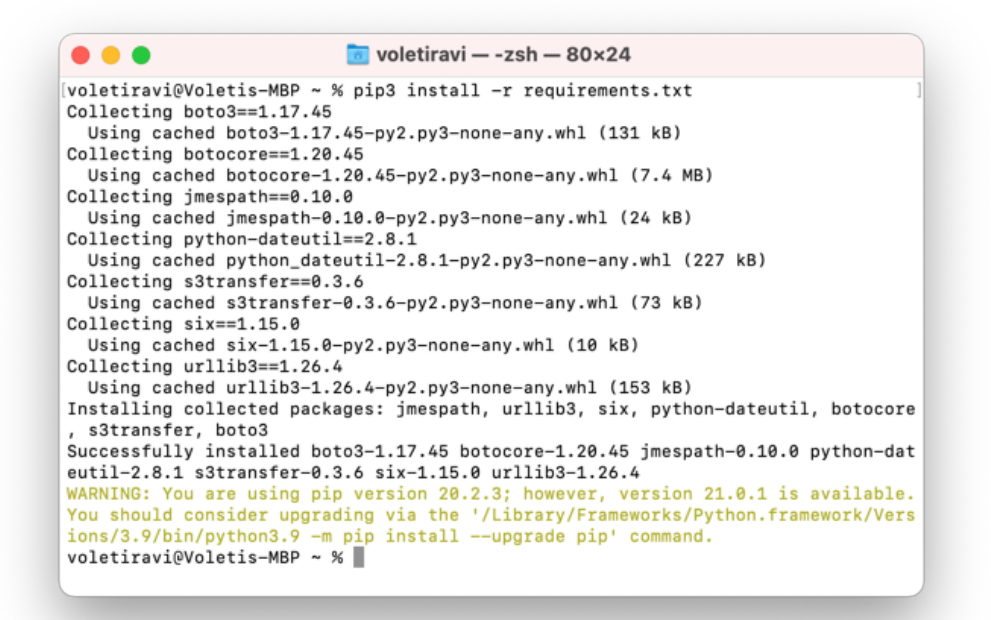

# Execution

Set up:

- 1. script
- 2. Cron Job

Example of an automatic execution:

| • • •                                                                                                    | 🛅 voletiravi — -zsh — 80×24                                                                                                    |
|----------------------------------------------------------------------------------------------------|----------------------------------------------------------------------------------------------------|
| voletiravi@Voleti<br>ulator/src/lifecy<br>\$ Paginating buck                                                                                                    | s-MBP ~ % python3 /Users/voletiravi/PycharmProjects/StorageCalc<br>cle/lifecycle-current-non-current.py<br>et rv-test-terraform-bucket-minio                                                                                                    |
| <pre>\$ Before deleting<br/>\$ current objects<br/>\$ non-current obj</pre>                                                                                                    | objects<br>: 3<br>ects: 5                                                                                                    |
| <pre>\$ Deleting object<br/>{'ResponseMetadat<br/>nKy6gETfbnLl1629E<br/>': 200, 'HTTPHead<br/>2021 19:27:01 GMT<br/>x-amz-id-2': 'oQA<br/>ooT7CBugka', 'x-am<br/>ed'}, 'RetryAttem<br/>\$ Paginating buck</pre> | s from bucket rv-test-terraform-bucket-minio<br>a': {'RequestId': '86D438A294CEC420', 'HostId': '0QA4ZDRSz40WFp<br>gB6a5VjdySM8D02vcYUrKwrTgH2/da6asGcooT7CBugka', 'HTTPStatusCode<br>ers': {'content-type': 'application/xml', 'date': 'Thu, 08 Apr<br>', 'server': 'WasabiS3/6.2.4468-2021-03-04-caf9810 (head03)', '<br>4ZDRSz40WFpnKy6gETfbnLlI629EgB6a5VjdySM8D02vcYUrKwrTgH2/da6asGc<br>mz-request-id': '86D438A294CEC420', 'transfer-encoding': 'chunk<br>pts': 0}<br>et rv-test-terraform-bucket-minio |
| <pre>\$ After deleting<br/>\$ current objects<br/>\$ non-current obj</pre>                                                                                                    | <br>objects<br>: 3<br>ects: 5                                                                                                    |
| <pre>\$ task complete voletiravi@Voleti</pre>                                                                                                    | <br>s-MBP ~ %                                                                                                    |

# **Cron Job**

#### Windows

The easiest way to set up a cron job on Windows is by using the Windows Task scheduler. Before we start creating the task schedule itself, we need to get some information to set up tasks. First we need to create a batch file which will execute the python script every day:

1. create a file named wasabi-scheduler.bat To run the python script via the batch script we need to write the following in the file:

"Path where your Python exe is stored\python.exe" "Path where your Python script is stored\script name.py" pause

2. In order to do that locate where the python.exe is located. An easy way is to Go to cmd and type:

where python

It should give you an output like this:

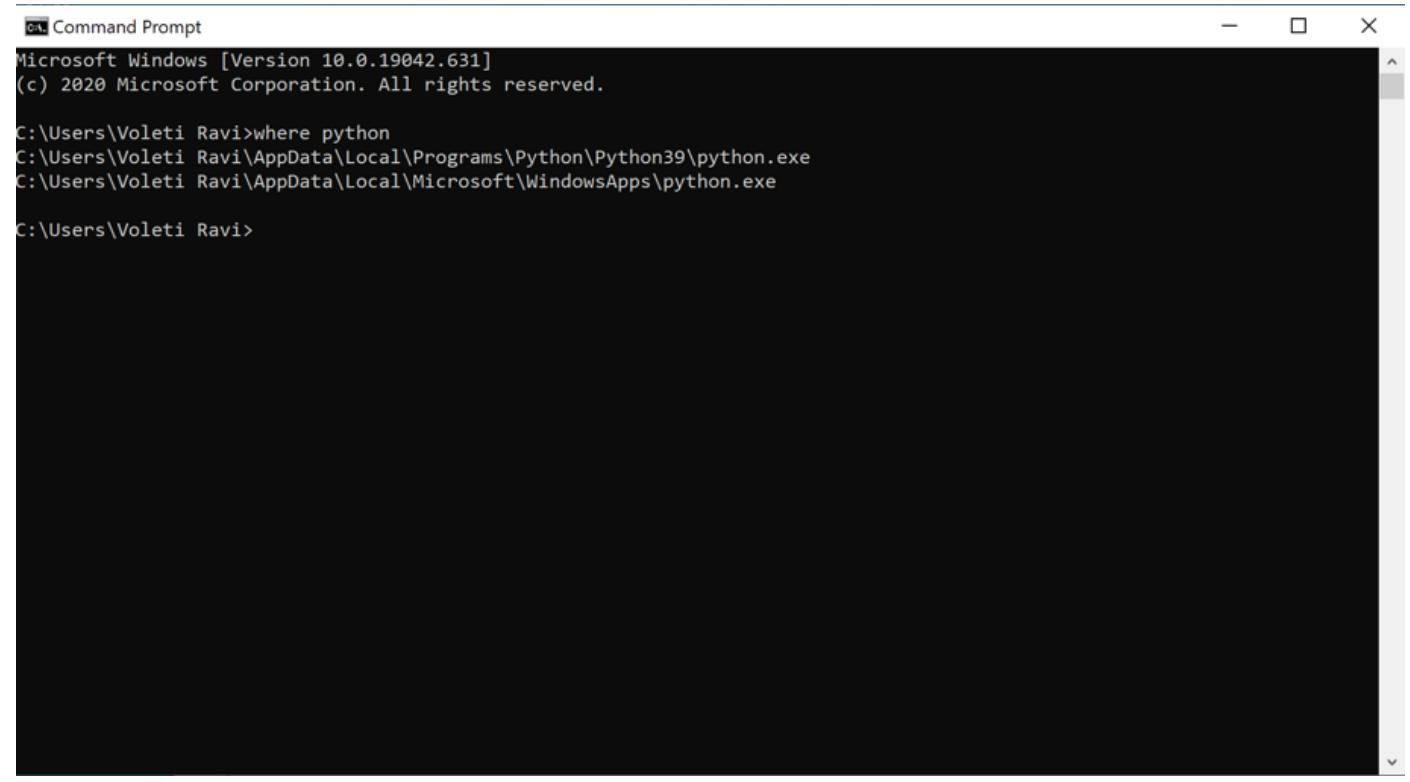

Copy the location of the file and rewrite in the wasabi-scheduler.bat file. In my case it is:

C:\Users\Voleti Ravi\AppData\Local\Programs\Python\Python39\python.exe

3. Next download and copy over the lifecycle script to a preferred location and get its path. An easy way to do that is by right click -> Location.

| è billing- | notificat | ion Prope                         | erties   |           |         | :        |
|------------|-----------|-----------------------------------|----------|-----------|---------|----------|
| General    | Security  | Details                           | Previo   | us Versio | ons     |          |
| 2          | bil       | ling-notific                      | ation    |           |         |          |
| Type of t  | ile: Py   | thon File (                       | .py)     |           |         |          |
| Opens w    | ith: 🚑    | Python                            |          |           | Ch      | nange    |
| Location   | : C:\     | Users\Vol                         | eti Ravi | Desktop   |         |          |
| Size:      | 3.3       | 33 KB (3,4                        | 14 bytes | ;)        |         |          |
| Size on (  | disk: 4.0 | 00 KB (4,0                        | 96 bytes | ;)        |         |          |
| Created:   | Tu        | esday, Ma                         | y 11, 20 | 21, 11:5  | 5:34 AM |          |
| Modified   | : Tu      | Tuesday, May 11, 2021, 9:48:11 AM |          |           |         |          |
| Accesse    | d: To     | day, May                          | 11, 202  | I, 5 minu | tes ago |          |
| Attribute  | s:        | Read-onl                          | y 🗆 I    | Hidden    |         | Advanced |
|            |           |                                   |          |           |         |          |
|            |           |                                   |          |           |         |          |
|            |           |                                   |          |           |         |          |
|            |           | 0                                 | к        | Ca        | ncel    | Apply    |

Copy the location of the file and rewrite in the wasabi-scheduler.bat file similar to python location. In my case it is:

C:\Users\Voleti Ravi\Desktop\billing-notification.py

4. Your batch file should look something like this.

"C:\Users\Voleti Ravi\AppData\Local\Programs\Python\Python39\python.exe" "C:\Users\Voleti Ravi\Desktop\billing-not

The pause feature allows you to not immediately exit the program

Next Go to Start -> Task Scheduler and create a basic task from the right-hand side.

#### Task Scheduler

| File Action View Help    |                                                                         |          |                                  |
|--------------------------|-------------------------------------------------------------------------|----------|----------------------------------|
|                          |                                                                         |          |                                  |
| 🕑 Task Scheduler (Local) | Task Scheduler Summary (Last refreshed: 4/8/2021 10:05:33 AM)           |          | Actions                          |
| Task Scheduler Library   | Ourseins of Tab Cabadular                                               | _ ^      | Task Scheduler (Local)           |
|                          |                                                                         | <u> </u> | Connect to Another Computer      |
|                          | You can use Task Scheduler to create and manage common tasks that       |          | 💁 Create Basic Task              |
|                          | begin, click a command in the Action menu.                              |          | 🐌 Create Task                    |
|                          | Tasks are stored in folders in the Task Scheduler Library. To view or   |          | Import Task                      |
|                          | perform an operation on an individual task, select the task in the Task | ~        | Display All Running Tasks        |
|                          | Tack Status                                                             |          | Enable All Tasks History         |
|                          |                                                                         |          | AT Service Account Configuration |
|                          | Status of tasks that have started in the following time Last 24 hours   | $\sim$   | View                             |
|                          | Summary: 0 total - 0 running, 0 succeeded, 0 stopped, 0 failed          | Refresh  |                                  |
|                          |                                                                         |          | P Help                           |
|                          |                                                                         |          |                                  |
|                          | Task Name Run Result Run Start Run End                                  |          |                                  |
|                          |                                                                         |          |                                  |
|                          |                                                                         |          |                                  |
|                          |                                                                         |          |                                  |
|                          | ٢                                                                       | >        |                                  |
|                          |                                                                         |          |                                  |
|                          | Active Tasks                                                            | -        |                                  |
|                          |                                                                         |          |                                  |
|                          | Active tasks are tasks that are currently enabled and have not expired. |          |                                  |
|                          | Summane 104 total                                                       | ~        |                                  |
|                          | Last refreshed at 4/8/2021 10:05:33 AM Re                               | fresh    |                                  |
|                          | ,                                                                       |          |                                  |

2. Create a name so that you may edit it later, if needed.

Х

| £ /1 | 1/2021 |  |
|------|--------|--|
| 3/1  | 1/2021 |  |

| Create Basic Task Wizard       |                                 |                                                                          |                                              | ×                                                      |
|--------------------------------|---------------------------------|--------------------------------------------------------------------------|----------------------------------------------|--------------------------------------------------------|
| Create a Basic Task            | :                               |                                                                          |                                              |                                                        |
| Create a Basic Task<br>Trigger | Use this wizar<br>such as multi | rd to quickly schedule a commor<br>iple task actions or triggers, use tl | n task. For more adva<br>he Create Task comm | anced options or settings<br>nand in the Actions pane. |
| Action                         | Name:                           | wasabi-lifecycle-scheduler                                               |                                              |                                                        |
| Finish                         | Description:                    |                                                                          |                                              |                                                        |
|                                |                                 |                                                                          |                                              |                                                        |
|                                |                                 |                                                                          | < Back                                       | Next > Cancel                                          |

## 3. Create a daily backup.

| Create Ba                   | asic Task Wizard |                                                                                                    | × |
|-----------------------------|------------------|----------------------------------------------------------------------------------------------------|---|
| 0                           | Task Trigger     |                                                                                                    |   |
| Trigger<br>Action<br>Finish | Jasic lask       | <ul> <li>When do you want the task to start?</li> <li>Daily</li> <li>Weekly</li> <li>Monthly</li> <li>One time</li> <li>When the computer starts</li> <li>When I log on</li> <li>When a specific event is logged</li> </ul> |   |
|                             |                  | < Back Next > Cance                                                                                                    | I |

4. Select a time for the task.

#### 5/11/2021

| Create Basic Task Wizard | >                                                                  | × |
|--------------------------|--------------------------------------------------------------------|---|
| Daily Daily              |                                                                    |   |
| Create a Basic Task      | Start: 4/ 8/2021 🗐 🔻 12:29:31 PM 🔶 🗌 Synchronize across time zones |   |
| Trigger                  |                                                                    |   |
| Action                   | Recur every: days                                                  |   |
| Finish                   |                                                                    |   |
|                          |                                                                    |   |
|                          |                                                                    |   |
|                          |                                                                    |   |
|                          |                                                                    |   |
|                          |                                                                    |   |
|                          |                                                                    |   |
|                          |                                                                    |   |
|                          |                                                                    |   |
|                          |                                                                    |   |
|                          | < Back Next > Cancel                                               |   |

### 5. Select Start a program

| Contraction                                                                          |  |
|--------------------------------------------------------------------------------------|--|
| Create a Basic Task<br>Trigger What action do you want the task to perform?<br>Daily |  |
| Action       Start a program                                                         |  |
| Finish O Send an e-mail (deprecated)                                                 |  |
| <ul> <li>Display a message (deprecated)</li> </ul>                                   |  |
|                                                                                      |  |
|                                                                                      |  |
|                                                                                      |  |
|                                                                                      |  |
|                                                                                      |  |
|                                                                                      |  |
|                                                                                      |  |
|                                                                                      |  |
| < Back Next > Cancel                                                                 |  |

## 6. Browse and select the wasabi-scheduler.bat file

5/11/2021

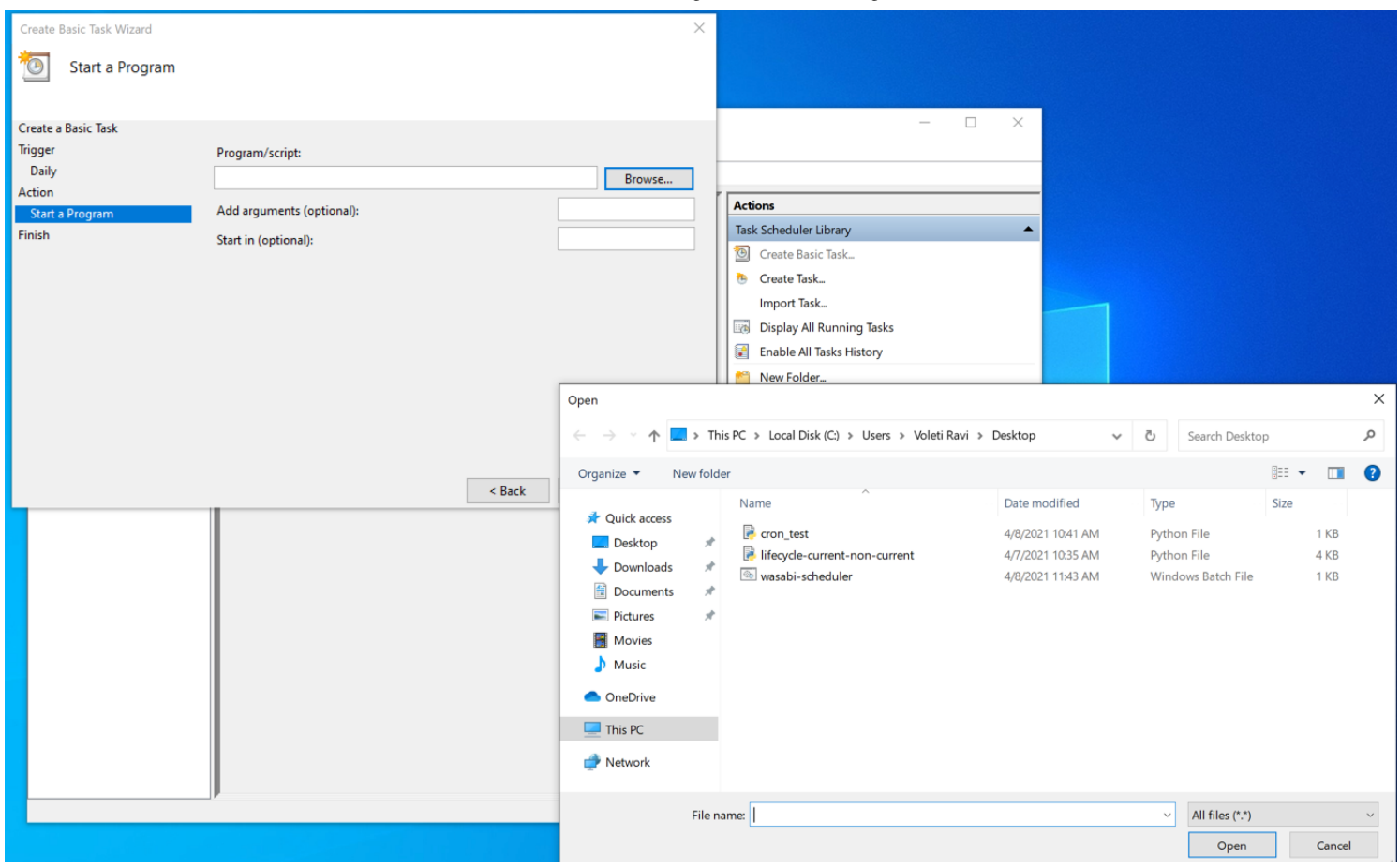

8. Review your changes and press Finish.

### 5/11/2021

#### implementation.md - Grip

You will find the task under Task schedule library. Here you can right click on the task and change any properties.

| 🕑 Task Scheduler                                                           |                                                                                                    | - 🗆 ×                           |  |  |
|----------------------------------------------------------------------------|----------------------------------------------------------------------------------------------------|---------------------------------|--|--|
| File Action View Help                                                      |                                                                                                    |                                 |  |  |
| 🗢 🄿 🙍 🖬 🚺                                                                  |                                                                                                    |                                 |  |  |
| <ul> <li>Task Scheduler (Local)</li> <li>Task Scheduler Library</li> </ul> | Name         Status         Triggers           Image: Status         Multiple triggers defined         Triggers | ctions<br>ask Scheduler Library |  |  |
|                                                                            | 🕒 MicrosoftEd Ready 🛛 At 2:58 PM every day - After triggered, repeat every 1 hour for a                         | Create Basic Task               |  |  |
|                                                                            | OneDrive Sta Ready     At 1:00 PM on 5/1/1992 - After triggered, repeat every 1.00:00:00                        | Create Task                     |  |  |
|                                                                            | GoneDrive sta Ready At 11:00 PM on 5/1/1992 - Arter triggered, repeat every 1.00000                             | Import Task                     |  |  |
|                                                                            |                                                                                                    | Display All Running Tasks       |  |  |
|                                                                            |                                                                                                    | Enable All Tasks History        |  |  |
|                                                                            |                                                                                                    | New Folder                      |  |  |
|                                                                            | <                                                                                                    | View 🕨                          |  |  |
|                                                                            | General Triggers Actions Conditions Settings History (disabled)                                                 | Refresh                         |  |  |
|                                                                            | Specify the conditions that, along with the trigger, determine whether the task should                          | Help                            |  |  |
|                                                                            | if any condition specified here is not true. To change these conditions, open the task p<br>Properties command. | Selected Item                   |  |  |
|                                                                            | Idle                                                                                                    | Run                             |  |  |
|                                                                            | Wait for idle for: 10 minutes                                                                                   | End End                         |  |  |
|                                                                            | Stop if the computer ceases to be idle                                                                          | Disable                         |  |  |
|                                                                            | Restart if the idle state resumes                                                                               | Export                          |  |  |
|                                                                            | Start the task only if the computer is on AC power                                                              | Properties                      |  |  |
|                                                                            | Stop if the computer switches to battery power                                                                  | 🕻 Delete                        |  |  |
|                                                                            | Wake the computer to run this task Network Start only if the following network connection is available:         | Help                            |  |  |
|                                                                            | Any connection                                                                                                  |                                 |  |  |
|                                                                            | ۲ ( ) کې ا                                                                                                    |                                 |  |  |
| ]                                                                          | r 1                                                                                                    |                                 |  |  |

To test the application you can right click -> press RUN This script should run periodically every day.

Here I am running a dummy script to demonstrate this action.

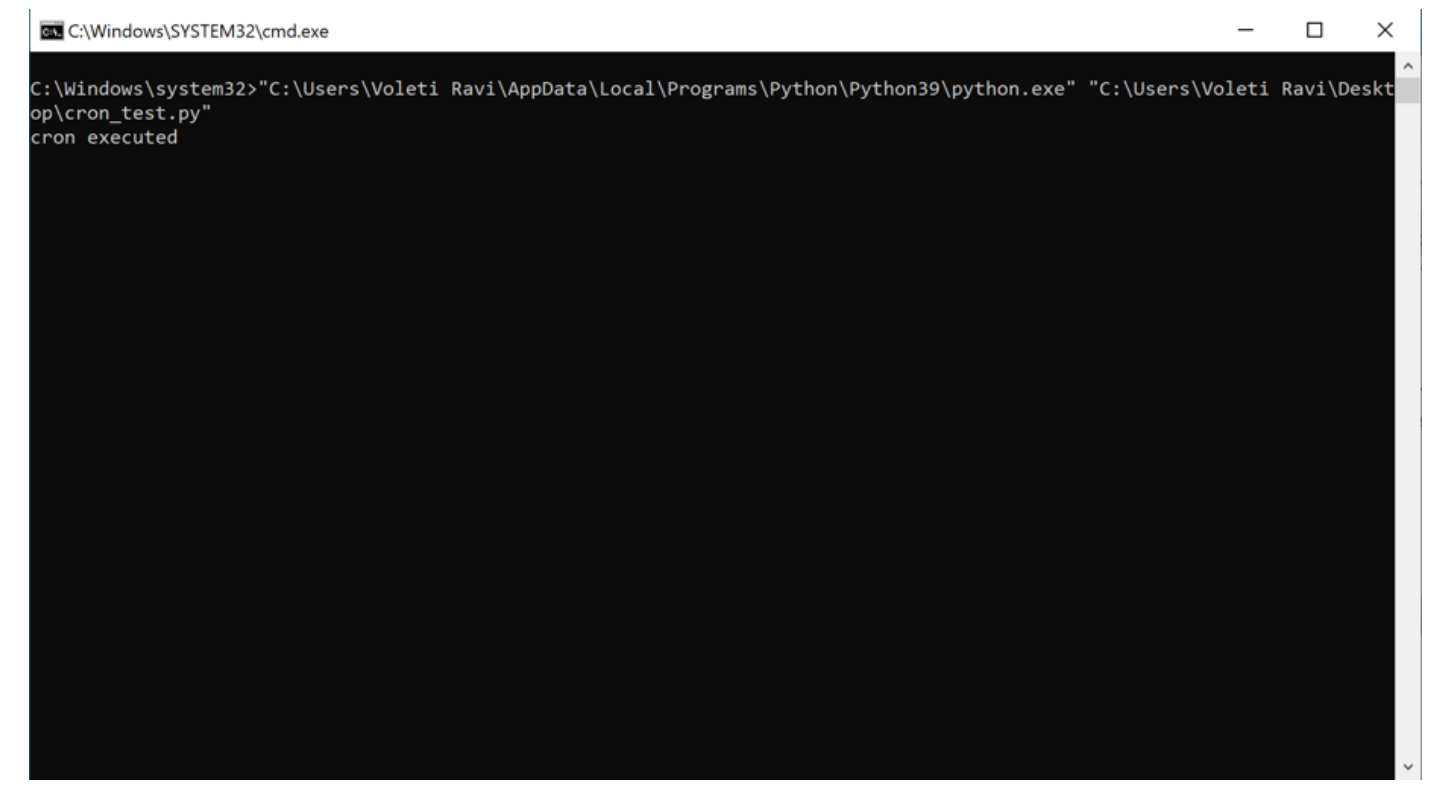

To remove you can right click -> delete or select the task and press the delete option.

#### Mac

The best way to set up cron jobs on Mac is by using `crontab`

Crontab requires setting the time using a specific syntax. You can make use of this website <a href="https://crontab.guru/">https://crontab.guru/</a> to create this syntax. Please read more about it here: Crontab quickstart reference.

1. you can set up the crontab by typing crontab -e in the terminal. This will open a vim console on the terminal:

| • • •                | 🛅 voletiravi — vi 🛛 crontab — 80 | ×24 |
|----------------------|----------------------------------|-----|
|                      |                                  |     |
| ~                    |                                  |     |
| ~                    |                                  |     |
| ~                    |                                  |     |
| ~                    |                                  |     |
| ~                    |                                  |     |
| ~                    |                                  |     |
| ~                    |                                  |     |
| ~                    |                                  |     |
| ~                    |                                  |     |
| ~                    |                                  |     |
| ~                    |                                  |     |
| ~                    |                                  |     |
| ~                    |                                  |     |
| ~                    |                                  |     |
|                      |                                  |     |
|                      |                                  |     |
| ~                    |                                  |     |
| ~                    |                                  |     |
| ~                    |                                  |     |
| ~                    |                                  |     |
| ~                    |                                  |     |
| /tmp/crontab.sWErwif | jEQ" 1L, 1C                      |     |
|                      |                                  |     |

2. press i to get into [insert mode] and paste the follow information:

\* \* \* \* \* osascript -e 'tell app "Terminal" to do script "python3 <absolute path of the python script>" activate'

#### NOTE:

Remember to replace the \* \* \* \* with the correct time syntax.

Reason for: osascript -e 'tell app "Terminal" to do script "python3 <absolute path of the python script>" activate Crontab runs tasks in the background without any visuals. Inorder to see an output You can use AppleScripts combined with cron in order to emulate opening a Terminal and running the script from within the Terminal.

if you wish to not do that you can simply run:

\* \* \* \* \* \* /usr/bin/pyton3 <absolute path of the python script>

In our execution this is how it looks like:

\* \* \* \* \* osascript -e 'tell app "Terminal" to do script "python3 /Users/voletiravi/PycharmProjects/StorageCalcula

3. Once you have done this, press ESC to exit Insert mode. Then type ":wq" to save your changes.

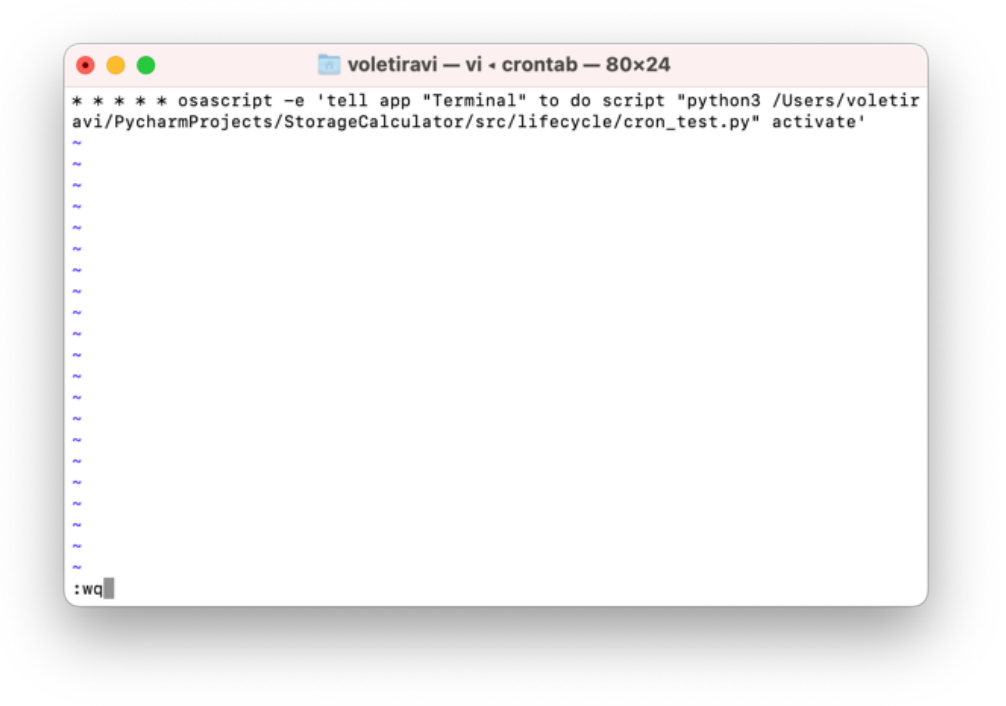

4. The script we just demonstrated will run the Cronjob every 1 minute.

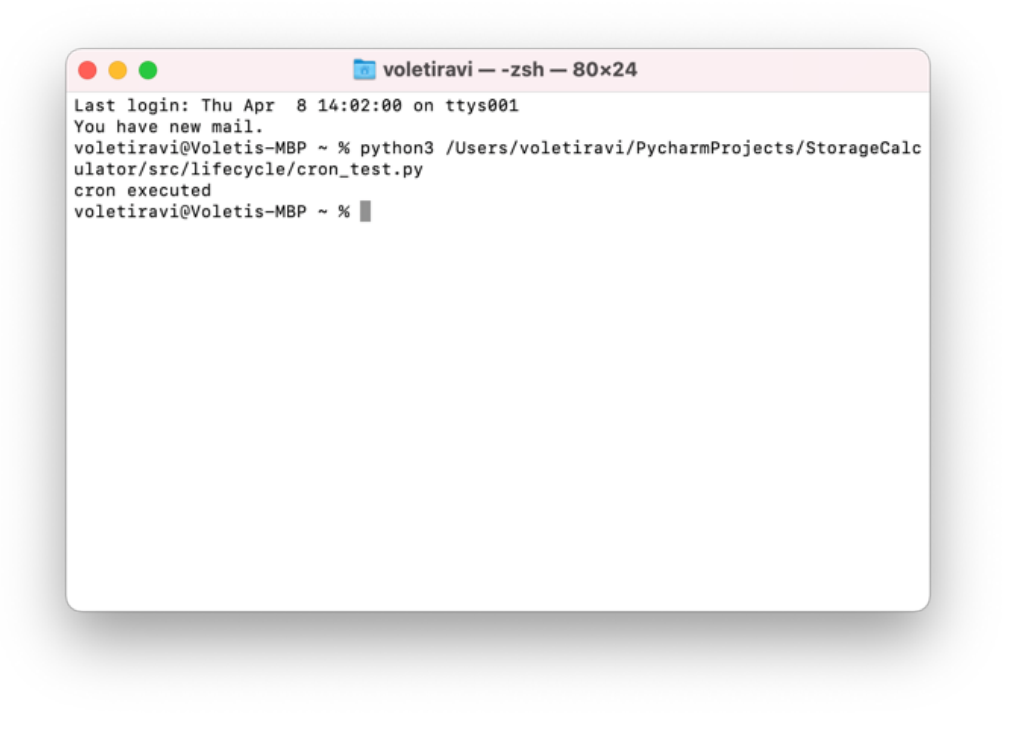

5. To remove the cronjob. Type crontab -e, press i to go into [insert mode] remove the entry and press escape and :wq to quit.

### Ubuntu

The best way to set up cron jobs on Ubuntu is by using crontab

Crontab requires setting the time using a specific syntax. You can make use of this website https://crontab.guru/ to create this syntax. Please read more about it here: Crontab guickstart reference.

1. you can set up the crontab by typing crontab -e in the terminal. This will open a console on the terminal with your preferred editor, we are demonstrating this with nano:

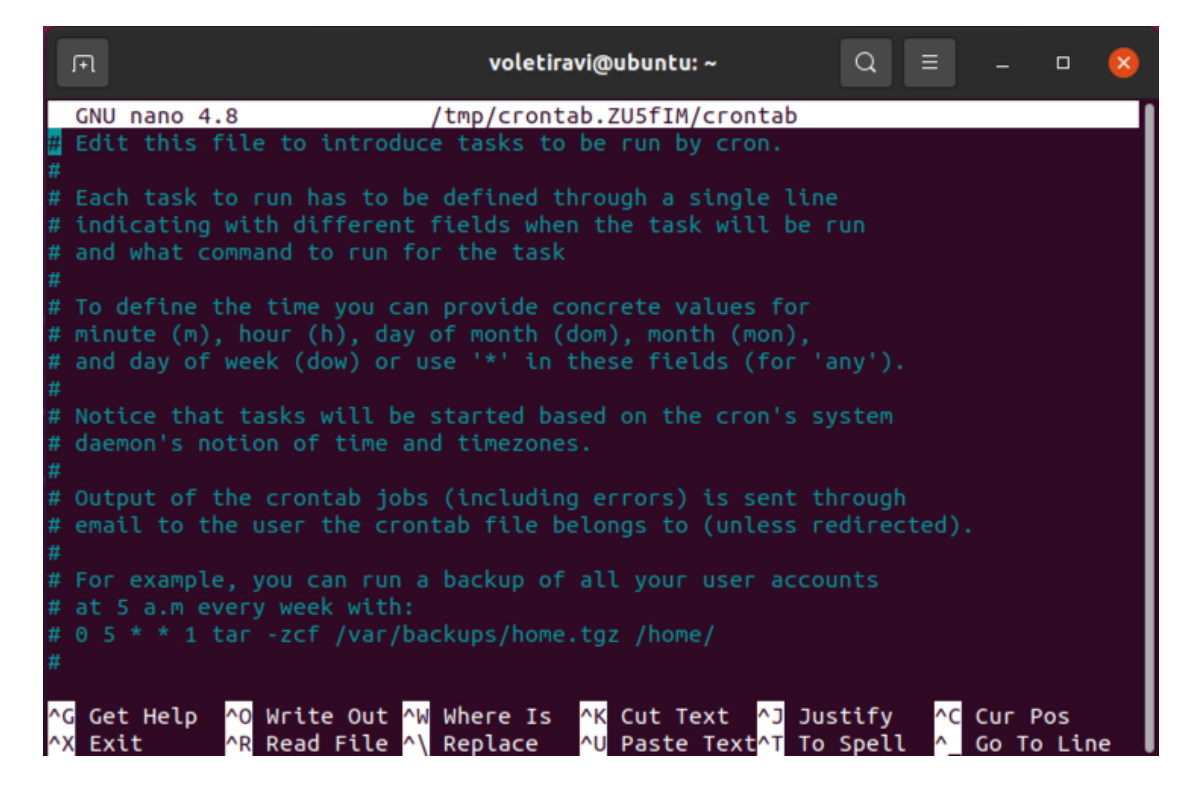

2. scroll down to the bottom of the file and paste the follow information:

\* \* \* \* \* /usr/bin/python3 <absolute path of the python script>

#### NOTE:

Remember to replace the \* \* \* \* \* with the correct time syntax.

In our execution this is how it looks like:

\* \* \* \* \* /usr/bin/python3 cron\_test.py

3. Once you have done this press ^X to exit.

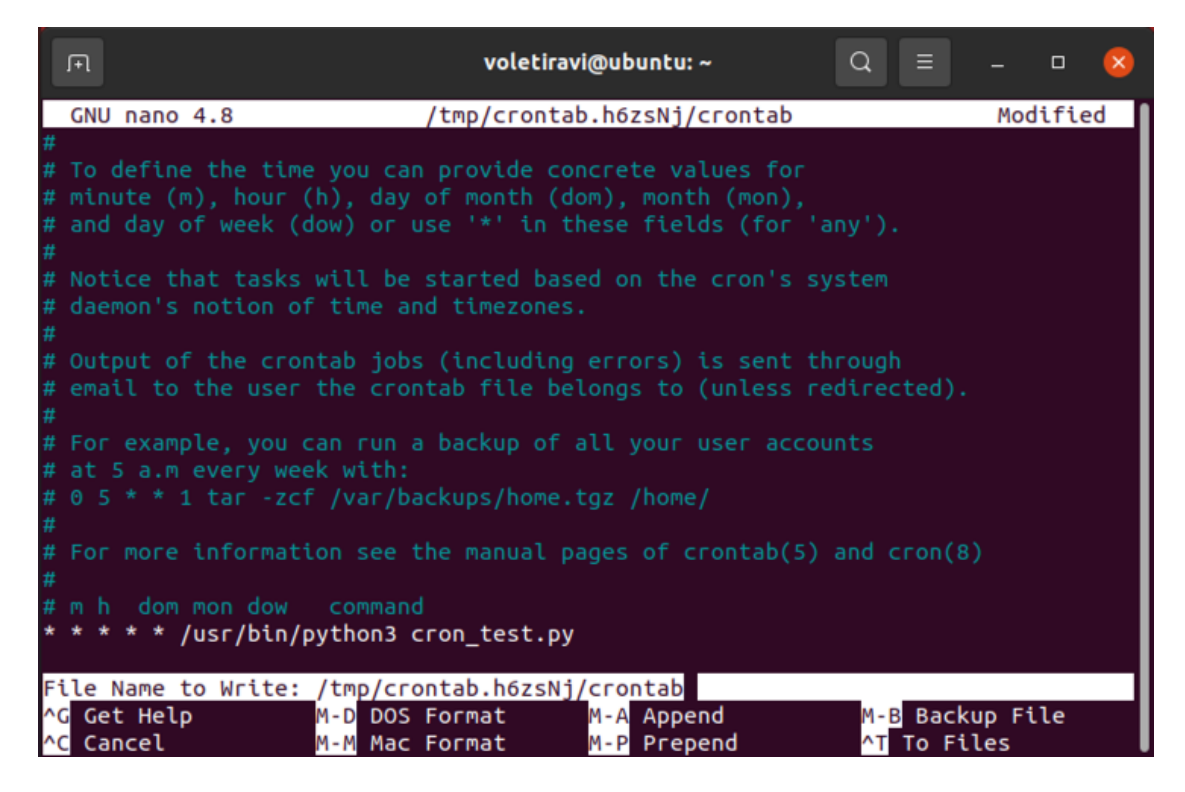

4. The script we just demonstrated will run the Cronjob every 1 minute. This particular script writes data to a text file t.txt

| Open 🔻 🕫                                              | cron_test.py<br>~    | Save = _ 🗆 😣 |
|-------------------------------------------------------|----------------------|--------------|
| <pre>1 ifname == ' 2 print("cron 2 file = open(</pre> | main':<br>executed") |              |
| 4 file.write                                          | asas\n")             |              |
|                                                       |                      |              |

Python ▼ Tab Width: 8 ▼ Ln 4, Col 25 ▼ INS

| Open 🔻 🕫 |              | t.txt<br>~ | Save  | • 😣 |
|----------|--------------|------------|-------|-----|
|          | cron_test.py | ×          | t.txt | ×   |
| 1 asas   |              |            |       |     |

2 asas

Plain Text ▼ Tab Width: 8 ▼ Ln 1, Col 1 ▼ INS

5. To remove the cronjob. Type crontab -e, press i to go into insert mode remove the entry and press escape and :wq to quit.